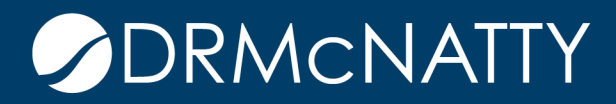

# TECH TIP

# DETERMINE YOUR INSTALLED JAVA AND ACTIVE JAVA DRMCNATTY HOSTING

1) Type Control in the search panel to find the control panel.

| All Apps Documents Web         | More 🔻 | • 🐨 🖉 …                                |
|--------------------------------|--------|----------------------------------------|
| Best match                     |        |                                        |
| Control Panel<br>App           |        |                                        |
| Apps                           |        | Control Panel                          |
| Settings                       | >      | App                                    |
| 🐖 Run                          | >      |                                        |
| * Windows Administrative Tools | >      | ロ Open                                 |
| Search the web                 |        | ~~~~~~~~~~~~~~~~~~~~~~~~~~~~~~~~~~~~~~ |
|                                | >      | Recent                                 |
| Settings (6+)                  |        | Set the time and date                  |
|                                |        | File Explorer Options                  |
|                                |        | 🧕 System                               |
|                                |        | Programs and Features                  |
|                                |        | Network and Sharing Center             |
|                                |        | 🔬 Java (32-bit)                        |
|                                |        | Mouse                                  |
|                                |        | Dell Touchpad                          |
|                                |        |                                        |
| control                        |        | o # 💽 🛸 🗖 🚮 🙃 🏂                        |

These tech tips are offered free of charge in the spirit of sharing knowledge with others. They do not include technical support, should you have a problem with them. We are always interested in how they can be improved, please do not hesitate to email us your comments. These tips have been thoroughly tested by our consultants in a variety of environments. Please read these tech tips thoroughly and be sure that you understand them before trying to use them. We can not be responsible for issues that develop because of the configuration of your hardware, technical environment or application of the tech memos. If you are not sure, then we urge you to contact Oracle technical support or your local support consultant for assistance.

#### DETERMINE YOUR INSTALLED JAVA AND ACTIVE JAVA

2) From the Control Panel go to "Programs and Features"

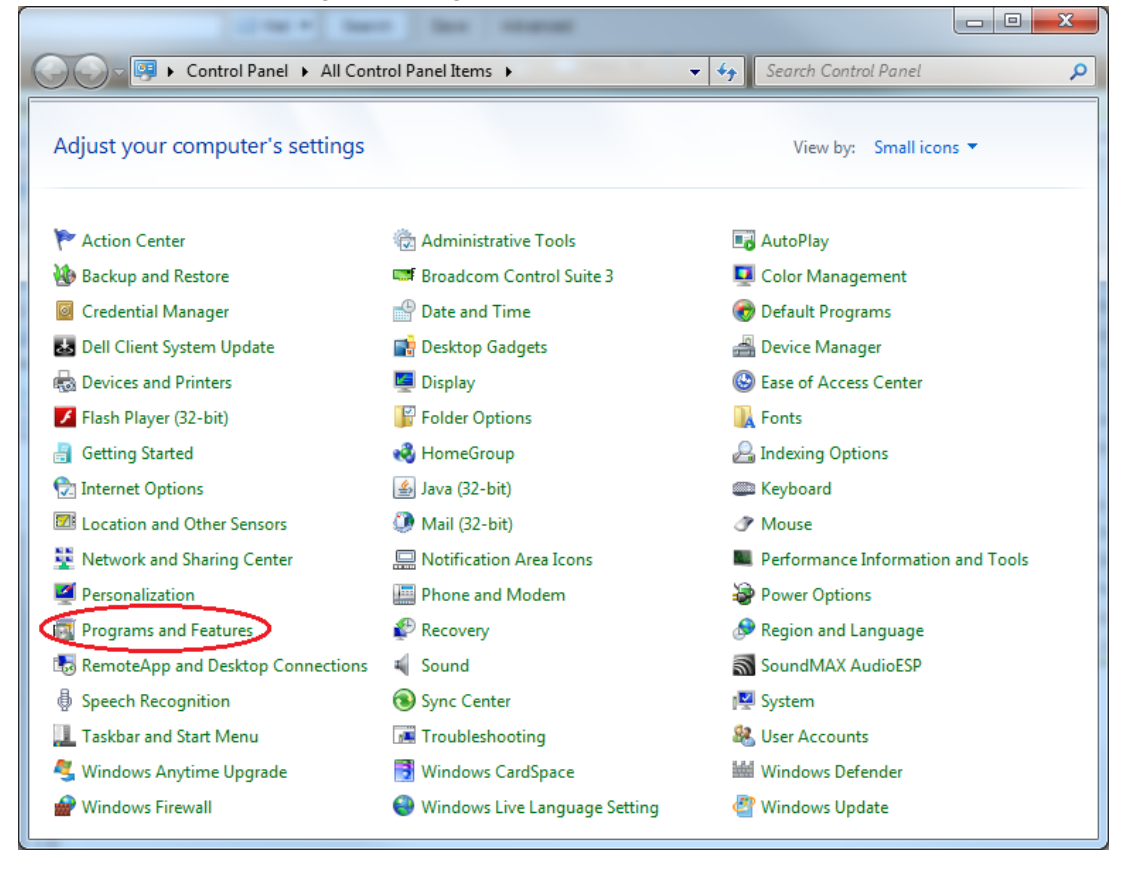

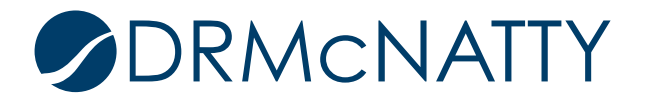

### DETERMINE YOUR INSTALLED JAVA AND ACTIVE JAVA

3) You are looking for things along the lines of "JAVA (TM)"; "JAVA Runtime"; "Jrockit"; "JavaLauncher"; etc.

| 10.000                                       | · term for strengt                                                                     |                                         |                  |           |
|----------------------------------------------|----------------------------------------------------------------------------------------|-----------------------------------------|------------------|-----------|
| 🚱 🕞 🗢 🔯 🕨 Control Panel                      | All Control Panel Items  Programs and Features                                         | 👻 🐓 Search P                            | rograms and Feat | ures 🔎    |
| Control Panel Home<br>View installed updates | Uninstall or change a program<br>To uninstall a program, select it from the list and t | hen click Uninstall, Change, or Repair. |                  |           |
| off                                          | Organize 💌                                                                             |                                         |                  | = • 🔞     |
| Install a program from the<br>network        | Name                                                                                   | Publisher                               | Installed On     | Size ^    |
|                                              | FileZilla Client 3.6.0                                                                 | FileZilla Project                       | 11/16/2012       | 17.0 MB   |
|                                              | Folder Axe                                                                             | bkPrograms                              | 12/11/2012       | 2.67 MB   |
|                                              | 😭 Genesys Meeting Center                                                               | InterCall, Inc.                         | 11/1/2012        | 24.1 MB 😑 |
|                                              | 💿 Google Chrome                                                                        | Google Inc.                             | 5/11/2012        |           |
|                                              | SGoToMeeting 5.2.0.952                                                                 | CitrixOnline                            | 5/14/2012        |           |
|                                              | 🔁 Intel® Rapid Storage Technology                                                      | Intel Corporation                       | 5/3/2012         | 18.4 MB   |
|                                              | 🖆 Java(TM) 6 Update 14                                                                 | Sun Microsystems, Inc.                  | 10/26/2012       | 97.4 MB   |
|                                              | 🕌 Java(TM) 6 Update 24                                                                 | Oracle                                  | 10/5/2012        | 96.9 MB   |
|                                              | 🕌 Java(TM) 6 Update 27                                                                 | Oracle                                  | 6/11/2012        | 97.0 MB   |
|                                              | 🛓 Java(TM) SE Runtime Environment 6 Update 1                                           | Sun Microsystems, Inc.                  | 5/11/2012        | 159 MB    |
|                                              | join.me                                                                                | LogMeln, Inc.                           | 12/4/2012        | -         |
|                                              | •                                                                                      |                                         |                  | ۱. F      |
|                                              | Currently installed programs Total size<br>77 programs installed                       | : 4.49 GB                               |                  |           |

Those would be the Java version you have installed on your computer.

4) To see what Java are currently turned on, at the Control Panel Click "JAVA"

| Control Panel + All Cor             | ntrol Panel Items 🕨 👻           | Search Control Panel              |
|-------------------------------------|---------------------------------|-----------------------------------|
| Adjust your computer's settings     |                                 | View by: Small icons 🔻            |
|                                     |                                 |                                   |
| 🏲 Action Center                     | 😨 Administrative Tools          | 📷 AutoPlay                        |
| 🐌 Backup and Restore                | 😅 Broadcom Control Suite 3      | 💶 Color Management                |
| Credential Manager                  | 🐣 Date and Time                 | 👩 Default Programs                |
| 🛃 Dell Client System Update         | 📑 Desktop Gadgets               | 🚔 Device Manager                  |
| n Devices and Printers              | 🖳 Display                       | 🕲 Ease of Access Center           |
| 🖌 Flash Player (32-bit)             | F Folder Options                | 💦 Fonts                           |
| 📇 Getting Started                   | 🜏 HomeGroup                     | 🔒 Indexing Options                |
| 🔂 Internet Options 🔹 🤇              | 🕌 Java (32-bit)                 | 🕮 Keyboard                        |
| Location and Other Sensors          | Mail (32-bit)                   | Mouse                             |
| 👯 Network and Sharing Center        | 🛄 Notification Area Icons       | Performance Information and Tools |
| 🗹 Personalization                   | 📰 Phone and Modem               | 嵾 Power Options                   |
| Programs and Features               | 🜮 Recovery                      | 🔊 Region and Language             |
| 🐻 RemoteApp and Desktop Connections | 🛋 Sound                         | SoundMAX AudioESP                 |
| Speech Recognition                  | 🔞 Sync Center                   | 🕎 System                          |
| 🔔 Taskbar and Start Menu            | 📧 Troubleshooting               | 🍇 User Accounts                   |
| 🍕 Windows Anytime Upgrade           | 📑 Windows CardSpace             | 👑 Windows Defender                |
| 🔗 Windows Firewall                  | 😜 Windows Live Language Setting | 🖑 Windows Update                  |

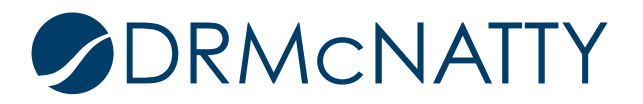

# DETERMINE YOUR INSTALLED JAVA AND ACTIVE JAVA

5) Under the "Java" tab click "View"

| 🛓 Java Control Panel                                                       | _                             |                    |
|----------------------------------------------------------------------------|-------------------------------|--------------------|
| General Update Java Security                                               | Advanced                      |                    |
| Java Runtime Environment Setti<br>View and manage Java Runtime<br>applets. | versions and settings for Jav | a applications and |
|                                                                            | ОК                            | ancel Apply        |

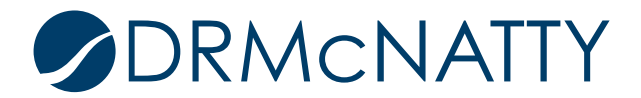

#### 6) Those that have the "Enabled" Check box checked are Active

| 🛓 Java Run  | ntime Enviro                         | onment Settings |                       |                    | ×        |  |
|-------------|--------------------------------------|-----------------|-----------------------|--------------------|----------|--|
| Java Runtim | Java Runtime Versions                |                 |                       |                    |          |  |
| User Syst   | tem                                  |                 |                       |                    |          |  |
| Platform    | Product                              | Location        | Path                  | Runtime Parameters | Enabled  |  |
| 1.6         | 1.6.0_27                             | http://java.s   | C:\Program Files (x86 |                    |          |  |
| 1.6         | 1.6.0_24                             | http://java.s   | C:\Program Files (x86 |                    | <b>V</b> |  |
| 1.6         | 1.6.0_14                             | http://java.s   | C: Program Files (x86 |                    |          |  |
| 1.6         | 1.6.0_01                             | http://java.s   | C:\Program Files (x86 |                    |          |  |
|             |                                      |                 |                       |                    |          |  |
|             |                                      |                 |                       |                    |          |  |
|             |                                      |                 |                       |                    |          |  |
|             |                                      |                 |                       |                    |          |  |
|             |                                      |                 |                       |                    |          |  |
|             |                                      |                 |                       |                    |          |  |
|             | <u>Find</u> <u>Add</u> <u>Remove</u> |                 |                       |                    |          |  |
|             |                                      |                 |                       |                    |          |  |
|             |                                      |                 |                       | OK                 | Cancel   |  |

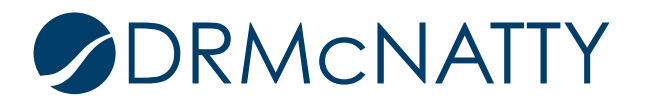